# Εικονικό πληκτρολόγιο ScreenDoors2000 version 2.14.2

# Σύντομες Οδηγίες Χρήσης

#### Γενικά

Το λογισμικό ScreenDoors2000 αποτελείται από δύο εφαρμογές:

- Εικονικό πληκτρολόγιο
- Σύστημα πρόβλεψης λέξεων (Predictor)

Το παράθυρο του Συστήματος πρόβλεψης λέξεων τοποθετείται πάνω από το παράθυρο του εικονικού πληκτρολογίου και κατά τη διάρκεια πληκτρολόγησης προτείνει έως και 6 προβλεπόμενες λέξεις. Η εισαγωγή τους γίνεται απλά επιλέγοντας τη λέξη.

Η δακτυλογράφηση μέσω του ScreenDoors2000 μπορεί να γίνει με ένα από τους τρεις παρακάτω τρόπους (Τρόποι Λειτουργίας):

Clicking: Ο χρήστης επιλέγει τα πλήκτρα του εικονικού πληκτρολογίου με ένα αριστερό κλικ. Αυτός ο τρόπος λειτουργίας συνδυάζεται με τις παρακάτω συσκευές/ λογισμικό:

- Ποντίκι/ Trackball/ Joystick
- Tracker One + MagicCursor2000
- Tracker One + Wisp 2000

*Dwell:* Ο χρήστης τοποθετεί τον κέρσορα πάνω στο σημείο που θέλει να επιλέξει και περιμένει ένα συγκεκριμένο χρονικό διάστημα (dwell time), που καθορίζεται από τον ίδιο, για την επιλογή του σημείου αυτού. Για να τοποθετήσει τον κέρσορα στο επιθυμητό σημείο ο χρήστης μπορεί να χρησιμοποιήσει μια από τις παρακάτω συσκευές:

- Ποντίκι/ Trackball/ Joystick
- Tracker One

Scanning: Αυτός ο τρόπος λειτουργίας σαρώνει τα στοιχεία του εικονικού πληκτρολογίου με συγκεκριμένο χρόνο σάρωσης που καθορίζεται από τον χρήστη. Πλέον απαιτείται η χρήση ενός μόνο διακόπτη για την επιλογή ενός συγκεκριμένου στοιχείου του πληκτρολογίου. Ο διακόπτης αυτός μπορεί να είναι μια από τις παρακάτω συσκευές:

- Διακόπτης χεριού
- Διακόπτης ποδιού
- Wisp 2000

## Γλώσσα

Το πλήθος των γλωσσών που υποστηρίζει το λεξιλόγιό σας εξαρτάται άμεσα από τον αριθμό των γλωσσών που έχετε επιλέξει να υποστηρίζει το σύστημά σας. Η επιλογή της γλώσσας γίνεται μέσα από τη Γραμμή Εργασιών. Αξίζει να

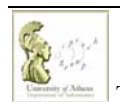

Τμήμα Πληροφορικής και Τηλεπικοινωνιών

σημειωθεί πως το λεξιλόγιο (dictionary) της ελληνικής γλώσσας είναι αρχικά άδειο. Το Σύστημα πρόβλεψης λέξεων θα αρχίζει να μαθαίνει τις λέξεις που χρησιμοποιείτε κατά τη διάρκεια πληκτρολόγησης.

## Ρυθμίσεις

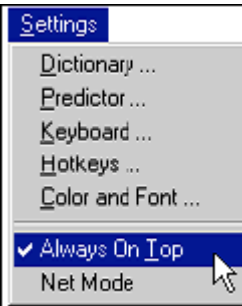

Οι βασικές ρυθμίσεις λειτουργίας μπορούν να γίνουν μέσα από το μενού επιλογών Settings. Παρακάτω γίνεται αναφορά στα στοιχεία αυτού του μενού.

#### Always On Top

Ενεργοποιώντας αυτή την επιλογή τα παράθυρα του Εικονικού πληκτρολογίου και του Συστήματος πρόβλεψης λέξεων επικαλύπτουν όλα τα άλλα παράθυρα.

#### Net Mode

Η επιλογή αυτή ενεργοποιείται σε περιπτώσεις που η αυτόματη πρόσθεση κενών ανάμεσα σε λέξεις ή η χρήση κεφαλαίων σε νέες προτάσεις κ.ά. δεν είναι επιθυμητή, π.χ. σε Web Browsers. Η επιλογή αυτή υπάρχει επίσης σε μορφή πλήκτρου πάνω στο εικονικό πληκτρολόγιο.

## Keyboard

Δυνατότητα ρύθμισης χαρακτηριστικών του εικονικού πληκτρολογίου:

- Τρόπου λειτουργίας
- Εμφάνισης του Εικονικού πληκτρολογίου
- Επιπλέον λειτουργιών

## Predictor

Δυνατότητα ρύθμισης χαρακτηριστικών του Συστήματος πρόβλεψης λέξεων:

- Πρόβλεψη επόμενης λέξης
- Χρήση κεφαλαίων σε νέες προτάσεις
- Μέγιστος αριθμός προβλεπόμενων λέξεων
- Αυτόματη πρόσθεση κενών
- Εμφάνιση του παραθύρου Συστήματος πρόβλεψης λέξεων
- Ορισμός μικρότερη προβλεπόμενη λέξη

## Dictionary

Δυνατότητα ρύθμισης χαρακτηριστικών της διαδικασίας πρόβλεψης λέξεων:

- Τρόπος αυτόματης «εκμάθησης»/ εμπλουτισμού του λεξιλογίου
- Εκκαθάριση λεξίλογίου σε περίπτωση υπέρβασης του μέγιστου αριθμού λέξεων
- Μέγεθος λεξιλογίου

## Hotkeys

Δυνατότητα απευθείας επιλογής προβλεπόμενης λέξης με την επιλογή ενός πλήκτρου π.χ. πρώτη προβλεπόμενη λέξη = F1.

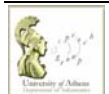

Τμήμα Πληροφορικής και Τηλεπικοινωνιών

## Color and Font

Δυνατότητα διαμόρφωσης εμφάνισης του εικονικού πληκτρολογίου και του παραθύρου του Συστήματος πρόβλεψης λέξεων και συγκεκριμένα των χρωμάτων και της γραμματοσειράς.

#### Επιπλέον Δυνατότητες

#### File/ Save Settings $\acute{\eta}$ File/ Save Setting As

Ενημέρωση του αρχείου ρυθμίσεων ή αποθήκευση των ρυθμίσεων σε ένα καινούργιο αρχείο.

#### File/ Save Dictionary

Το Σύστημα πρόβλεψης λέξεων μαθαίνει προσθέτοντας στο λεξιλόγιο τις καινούργιες λέξεις καθώς χρησιμοποιείτε το λογισμικό, γι' αυτό και σας προτρέπει στο τέλος να σώσει το λεξιλόγιο που χρησιμοποιήσατε. Όμως μέσα από την παραπάνω εντολή μπορείτε να δώσετε στο Σύστημα το λεξιλόγιο που χρησιμοποιήσατε μέχρι εκείνη τη στιγμή χωρία να απαιτείται να κλείσετε τη εφαρμογή.

#### **Edit Dictionary**

Μέσα από αυτό το μενού έχετε τη δυνατότητα απευθείας επεξεργασίας του λεξιλογίου πρόβλεψης:

- Εισαγωγή λεξιλογίου π.χ. σε .txt
- Εξαγωγή λεξιλογίου π.χ. για περαιτέρω επεξεργασία

Το υποέργο LibAccessATHINA: «Υποστήριξη ΑμεΑ Χρηστών Βιβλιοθηκών» υλοποιείται στο πλαίσιο του έργου «Εμπλουτισμός και Αναβάθμιση Βιβλιοθηκών του ΕΚΠΑ» του Προγράμματος <u>ΕΠΕΑΕΚ ΙΙ</u>. Το έργο συγχρηματοδοτείται από την Ευρωπαϊκή Ένωση μέσω του Γ' ΚΠΣ.

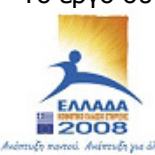

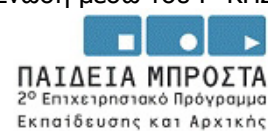

Επαγγελματικής Κατάρτισης

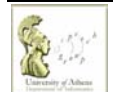